## Cloner mon dépôt Git sur ma machine

- 1. Ouvrir le répertoire où placer mon dépôt Git
  - o recommandé: C:\Users\Mon Usager
  - Ajouter un nouveau sous dossier nommé Depots

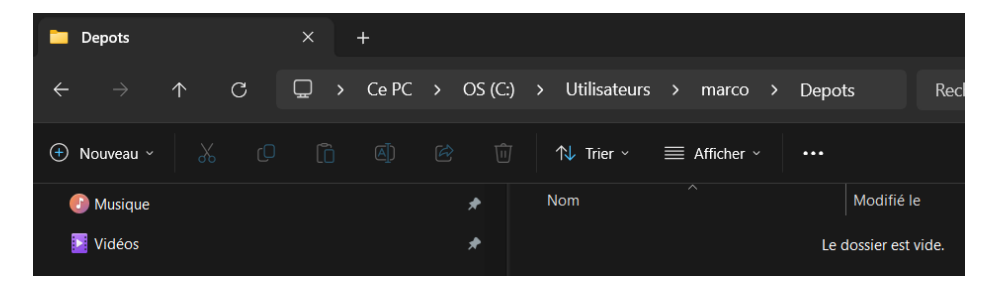

- IMPORTANT: ne pas placer le dépôt Git dans un répertoire
  - OneDrive
  - Eclipse
  - ni tout autre répertoire gérer par un logiciel
- 2. Ouvrir un GitBash
  - o saisir cd\_ (cd+ Espace)
- 3. Glisser le chemin du répertoire choisi dans GitBash

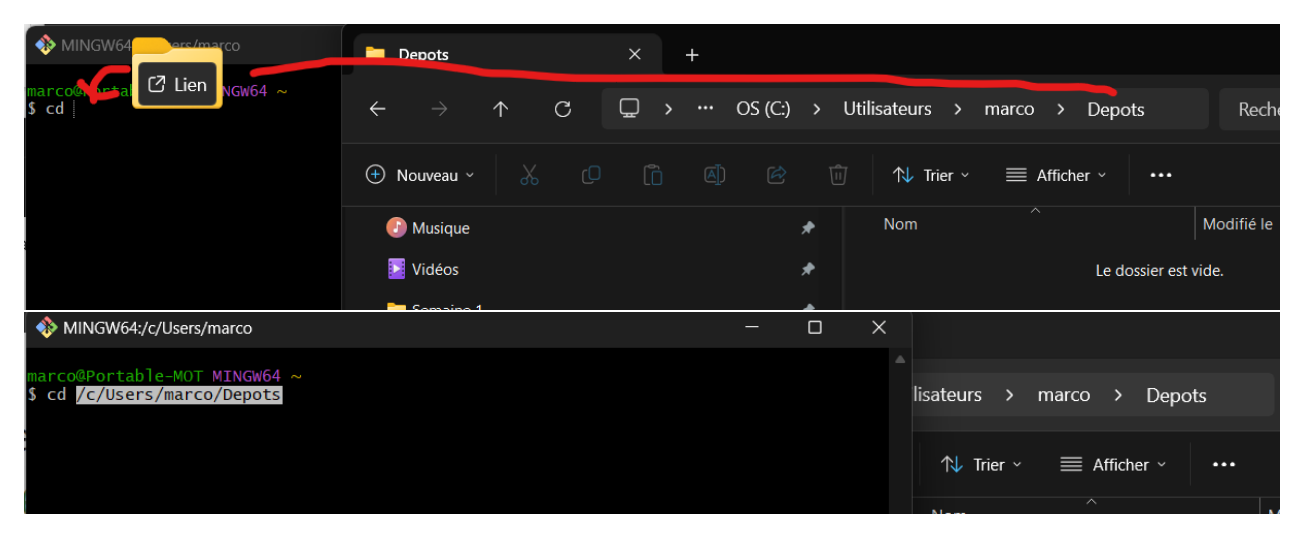

- 4. En GitBash, faire Entrée
- 5. Vérifier le répertoire courant de GitBash
- 6. \$pwd

## 7. /c/Users/VOTRE\_NOM/Depots/

- o où le chemin doit être celui de votre répertoire
- 8. Avec GitBash ouvert et dans le bon répertoire courant, cloner votre dépôt

## 9. \$ git https://github.com/classes-mot/3c6-ateliers-A2024-VOTRENOM

- o où l'URL est celui de votre dépôt Github
- **TRUC** copier-coller l'URL HTTPS à partir de la page Github de votre dépôt
- 10. Il se peut qu'on vous demande de vous identifier sur github, choisir l'option
  - Sign in with your browser

| Connect to GitHub              | $\times$ |
|--------------------------------|----------|
| <b>GitHub</b>                  |          |
| Sign in                        |          |
| Browser/Device Token           |          |
| Sign in with your browser      |          |
| Sign in with a code            |          |
| Don't have an account? Sign up |          |

• Une fois connecté, si ce message est affiché, fermer la fenêtre :

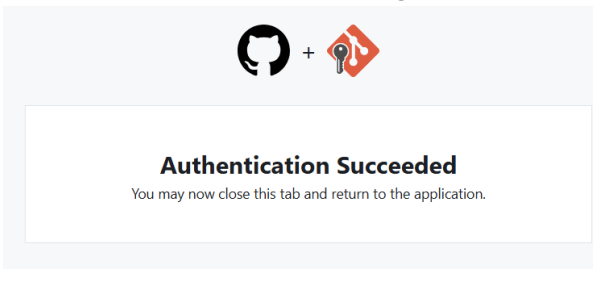

11. Faire ls pour vérifier la présence du dépôt Git

## 12. \$ ls -d 3c6\*

• le répertoire doit être **votre dépôt** 

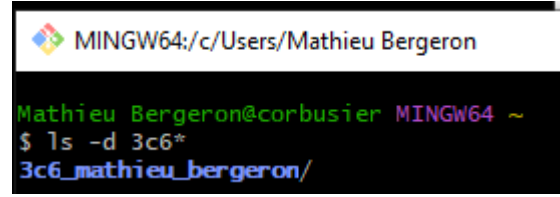

- 13. Dans l'explorateur Windows, ouvrir votre dépôt
  - o vérifier la présence du répertoire .git

| > Ce PC > Disque local (C | :))) | Utilisateurs > Mathieu Bergeron > 3c6_mathie | u_bergeron    |
|---------------------------|------|----------------------------------------------|---------------|
| de                        | ^    | Nom                                          | Modifié le    |
| jements x                 |      | git                                          | 2024-08-19 10 |
|                           |      | README.md                                    | 2024-08-19 10 |

- (au besoin activer l'affichage des répertoires cachés)
- o .git est la base de données locale de Git pour ce dépôt
- o ça nous confirme que le répertoire est bien un dépôt Git